| Инструкция по активации промокода на сайте               | 2 |
|----------------------------------------------------------|---|
| Инструкция по активации промокода в мобильном приложении | 6 |

# Инструкция по активации промокода на сайте

1. Авторизуйтесь в личном кабинете на сайте <u>https://tickets.spartak.com</u> любым удобным способом

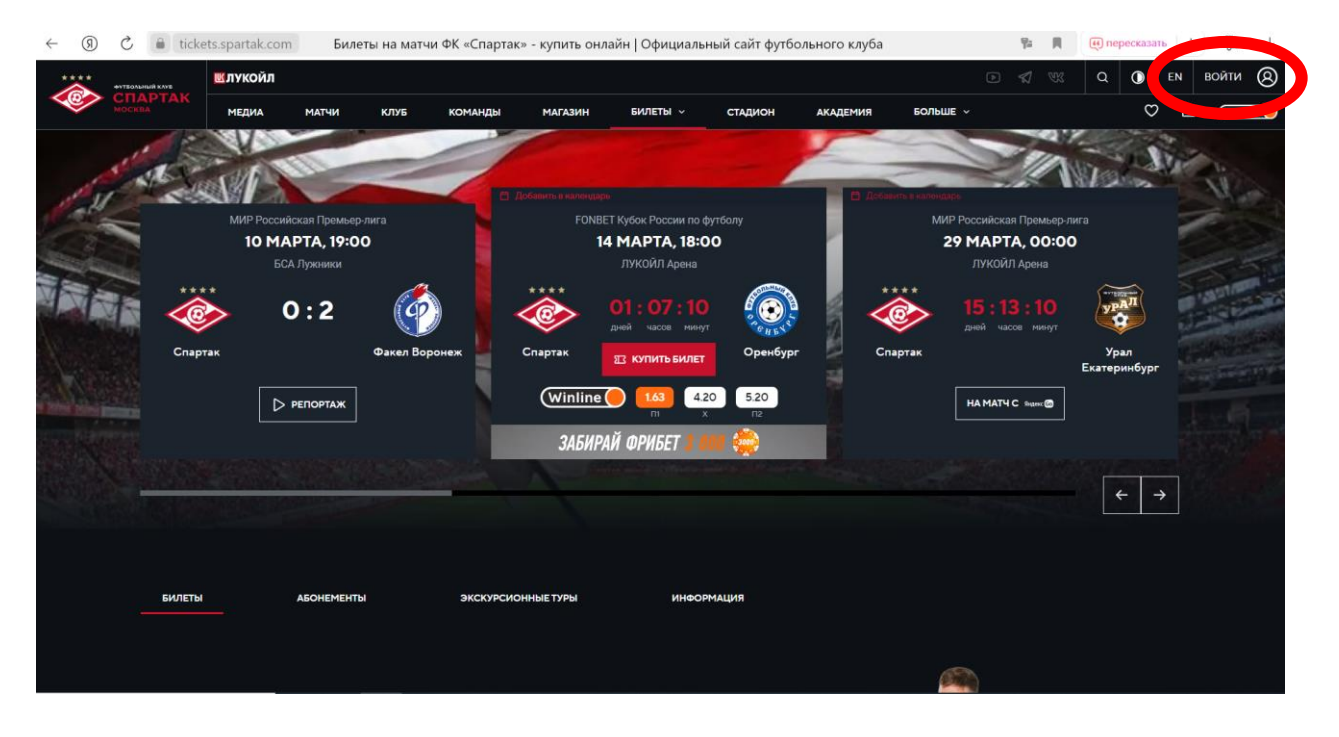

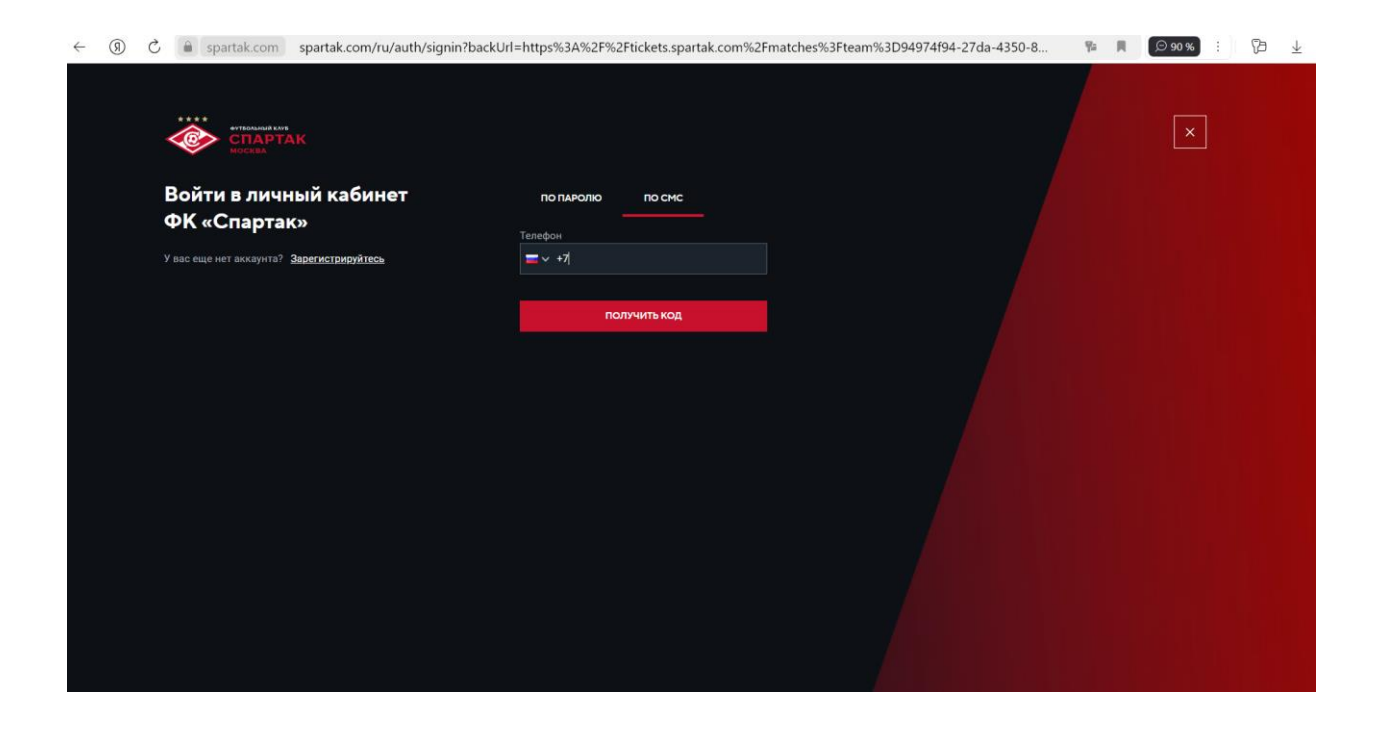

2. В разделе «Билеты» введите промокод из письма в поле «Используйте промокод» и нажмите «Применить»

| ← C ů | https://tickets                                                                                                    | s.spartak.com/matches?t         | eam=94974f9            | 94-27da-4350-81b3       | 3-9eb7afa82237     |          |            |          |                      | $\forall_{\theta}$ | 3    | ¢ | £≡ | Ē | 3       |   | •          |
|-------|----------------------------------------------------------------------------------------------------|---------------------------------|------------------------|-------------------------|--------------------|----------|------------|----------|----------------------|--------------------|------|---|----|---|---------|---|------------|
| СПАР  | TAK                                                                                                    | МЕДИА МАТЧИ                     | КЛУБ                   | команды                 | МАГАЗИН            | БИЛЕТЫ V | стадион    | АКАДЕМИЯ | БОЛЬШЕ У             |                    |      |   | Ο  | ₾ | Winline | • | Q          |
|       |                                                                                                    |                                 |                        |                         |                    |          |            |          |                      |                    |      |   |    |   |         |   | •          |
|       |                                                                                                    |                                 |                        |                         |                    |          |            |          |                      |                    |      |   |    |   |         |   | -          |
|       | БИЛЕТЫ                                                                                                    | AGOHEMEN                        | пы                     | экскурсии               | ОННЫЕ ТУРЫ         | инфор    | мация      |          |                      |                    |      |   |    |   |         |   | <u>z</u> ĭ |
|       |                                                                                                    |                                 |                        |                         |                    |          |            |          |                      |                    |      |   |    |   |         |   | 0          |
|       |                                                                                                    |                                 |                        |                         |                    |          |            |          |                      |                    |      |   |    |   |         |   | 0          |
|       |                                                                                                    |                                 |                        |                         |                    |          |            |          |                      |                    |      |   |    |   |         |   | W          |
| (     | Ркомосси                                                                                                    | ользуйте п                      | ромоі<br>код и покупал | КОД<br>йте билеты на ма | применить          | ой цене  |            | <b>2</b> | NICOLU<br>Societados |                    |      |   |    |   |         |   | +          |
|       |                                                                                                    |                                 |                        |                         |                    |          |            |          |                      |                    |      |   |    |   |         |   |            |
|       |                                                                                                    | <b>Оренбург</b><br>лукойл Арена | (                      | Winline (143)           | 420 520<br>X TABKY | 14 мар   | ота, 18:00 |          | 🗄 КУПИТЕ<br>🖨 ПАРК   | овка               |      | G | 2  |   | 1       | ] |            |
| 6     | )<br>The second second second second second second second second second second second second second second second s | Урал Екатерин                   | бург                   |                         |                    | 20 маг   | DO:00      |          | 07007077             |                    | <br> |   |    |   |         |   | ŝ          |

3. Начните процесс покупки билета на матч, нажав ка кнопку «Купить билет».

| $\leftarrow \rightarrow$ | R       | S    | â ti | ckets.spartak.com                          | Билеты на м   | атчи ФК «Спар                         | так» - купить с       | онлайн   Официа | льный сайт о | футбольного клуба | I                                                                                                    | ¶a   <b>R</b> | 🥶 пересказать | : | 19 ⊥       |
|--------------------------|---------|------|------|--------------------------------------------|---------------|---------------------------------------|-----------------------|-----------------|--------------|-------------------|----------------------------------------------------------------------------------------------------|---------------|---------------|---|------------|
|                          | • СПАРТ |      |      | МЕДИА МАТЧИ                                | КЛУБ          | команды                               | МАГАЗИН               | БИЛЕТЫ V        | стадион      | АКАДЕМИЯ          | БОЛЬШЕ ~                                                                                                    |               | $\heartsuit$  | ĉ | (Winline 🦲 |
|                          |         | биле | ты   | абонем                                     | ЕНТЫ          | экскурсис                             | нные туры             | инфор           | мация        |                   |                                                                                                    |               |               |   |            |
|                          |         | И    | СПС  | ользуйте і<br>Іте уникальный пром          | <b>Промок</b> | од                                    | сменить промо         | ой цене         |              | 3                 | NACES OF CONTRACTOR OF CONTRACTOR OF CONTRAC |               |               |   |            |
|                          |         |      |      |                                            |               |                                       |                       |                 |              |                   |                                                                                                    |               |               |   |            |
|                          |         |      |      | <b>Оренбург</b><br>лукойл <sub>Арена</sub> | હ             | <u>Иnline</u> 1.63<br>л<br>сделать ст | 420 520<br>x<br>TABKY | 14 мар          | ота, 18:00   |                   | КУПИТЬ<br>ПАРКО                                                                                                    | БИЛЕТ         | â             |   |            |
|                          | _       |      |      |                                            |               |                                       |                       |                 |              |                   |                                                                                                    |               |               |   | <b></b>    |

4. Выберите любые места из перечня доступных за исключением секторов Silver, Gold, <u>Platinum.</u>

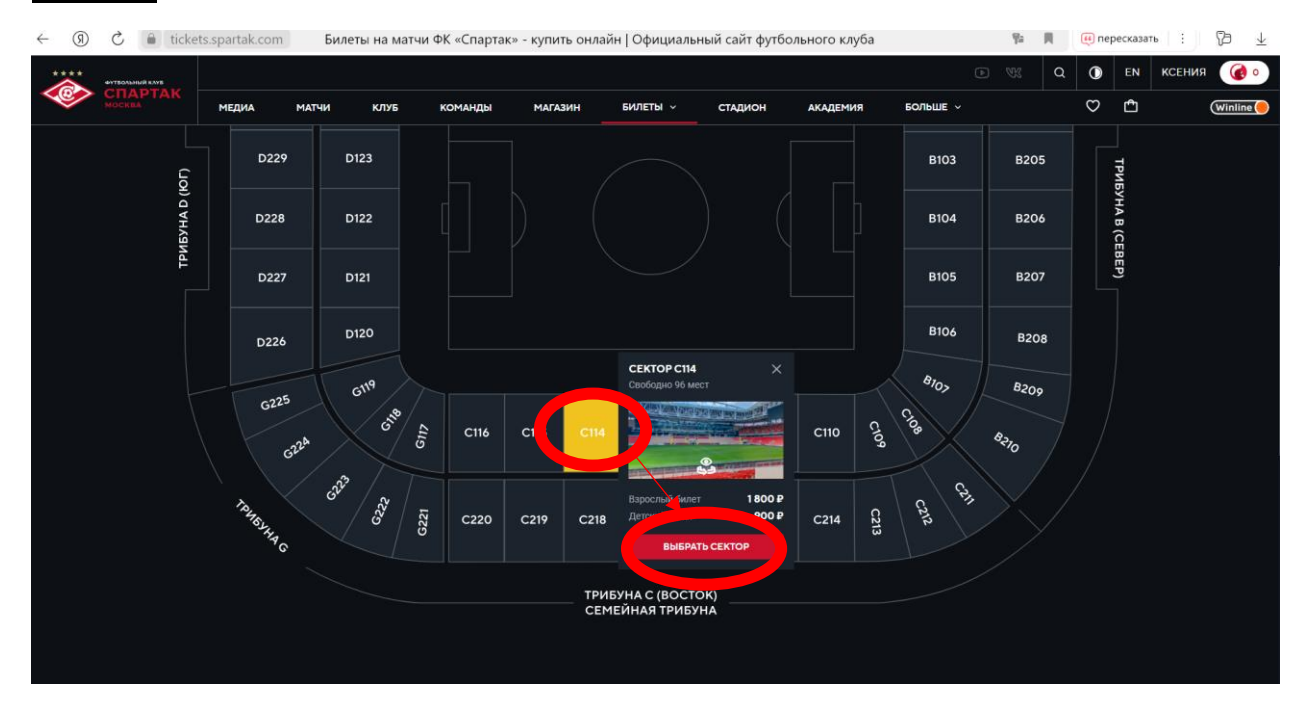

5. Выберите место в секторе и пролистните страницу для оформления билета.

Выберите «взрослый» и нажмите «Оформить заказ».

### Проверьте правильность номера FAN ID!

Обратите внимание, что при ошибке в номере FAN ID билет в Госуслугах будет привязан к аккаунту другого человеку и вы не сможете получить доступ к билету. Тщательно проверяйте указанный FAN ID перед оформлением!

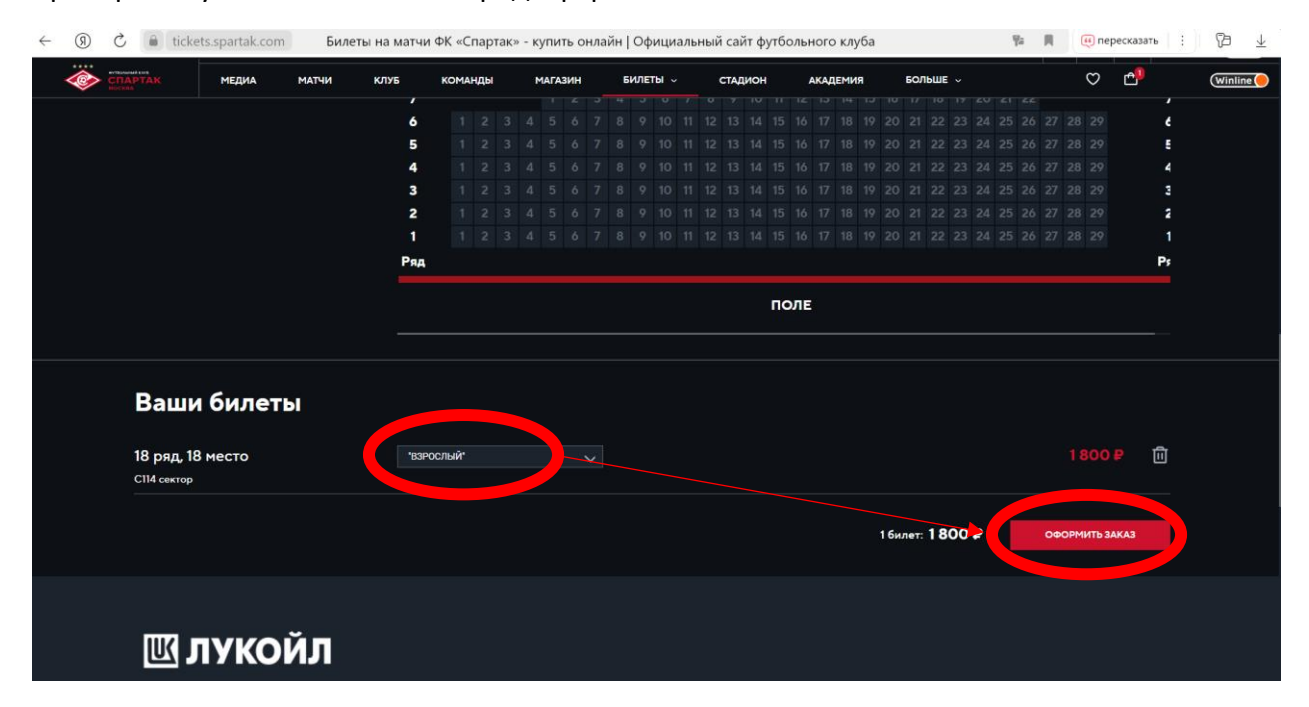

#### 6. Оплатите билет удобным способом с учетом скидки по промокоду

| <ul> <li>(9) С i tickets.spartak.com</li> <li>Билеты на матчи ФК «</li> </ul> | Спартак» - купить онлайн   Ос | фициальный сайт футбольно | ого клуба                                                                                                    | 📕 🕡 пересказать 🕴 🏳 🛓                                                     |
|-------------------------------------------------------------------------------|-------------------------------|---------------------------|----------------------------------------------------------------------------------------------------|---------------------------------------------------------------------------|
| медиа матчи клуб ком                                                          | МАНДЫ МАГАЗИН БИЛІ            | ЕТЫ - РАЗВЛЕЧЕНИЯ         | АКАДЕМИЯ БОЛЬШЕ                                                                                                    | 🗢 🗗 (Winline)                                                             |
|                                                                               |                               |                           |                                                                                                    |                                                                           |
| ← КАРЕНЕ                                                                      | выберите место                | 3 ДАННЫЕ ЗАКАЗА           | Оставшееся время                                                                                                    | О1:56:40<br>для проведения оплаты заказа                                  |
| Ваши билеты                                                                   |                               |                           | Ваши билеты                                                                                                    |                                                                           |
|                                                                               |                               |                           | Цена билетов                                                                                                    | 1600 P                                                                    |
|                                                                               |                               | <                         | Применен промокод                                                                                                    | - 320 P                                                                   |
| Способ оплаты                                                                 |                               |                           | Итого                                                                                                    | 1280 ₽                                                                    |
| Банковская карта                                                              |                               |                           | Я ознакомился и согласен с Прелитал<br>пользования Килетон (зами) и обсыем<br>зрителей на матчах бутбольного клуб     |                                                                           |
|                                                                               |                               |                           | оплатить зак                                                                                                    | A3                                                                        |
|                                                                               |                               |                           | Обращаем ваше внимание, что создан<br>быть оплачен до 07.08.2024 13:37, в пр<br>аннулируется, а места поступят обрать | ный вами заказ должен<br>ротивном случае заказ<br>но в свободную продажу. |

7. После покупке билет придет на электронную почту, а также будет доступен в разделе «Мои заказы» в личном кабинете на сайте ФК Спартак

| ДЕНАРИИ     | МОИ ЗАКАЗЬ | і матчи сг      | ПЕЦИАЛЬНЫЕ ПРЕДЛОЖЕНИЯ | ЛИЧНЫЕ ДАННЫЕ | АКЦИИ WINLINE СВЯЗИ |                         |   |
|-------------|------------|-----------------|------------------------|---------------|---------------------|-------------------------|---|
| билеть      | ы          | ТОВАРЫ          |                        | Все           | <b>v</b>            | <b>ë</b>                | Ð |
| НОМЕР ЗАКАЗ | 3A         | ДАТА ЗАКАЗА     | СТАТУС ОПЛАТЫ          | стоимость     |                     |                         |   |
|             |            | 27.03.2024 11:5 | 9 ОПЛАЧЕНО             | ₽             | 🛛 БИЛЕТ НА ПОЧ      | нту 🛧 скачать 🕂 подроби |   |

При оформлении билета с FAN ID вы также получите уведомление от Госуслуг об оформлении билета:

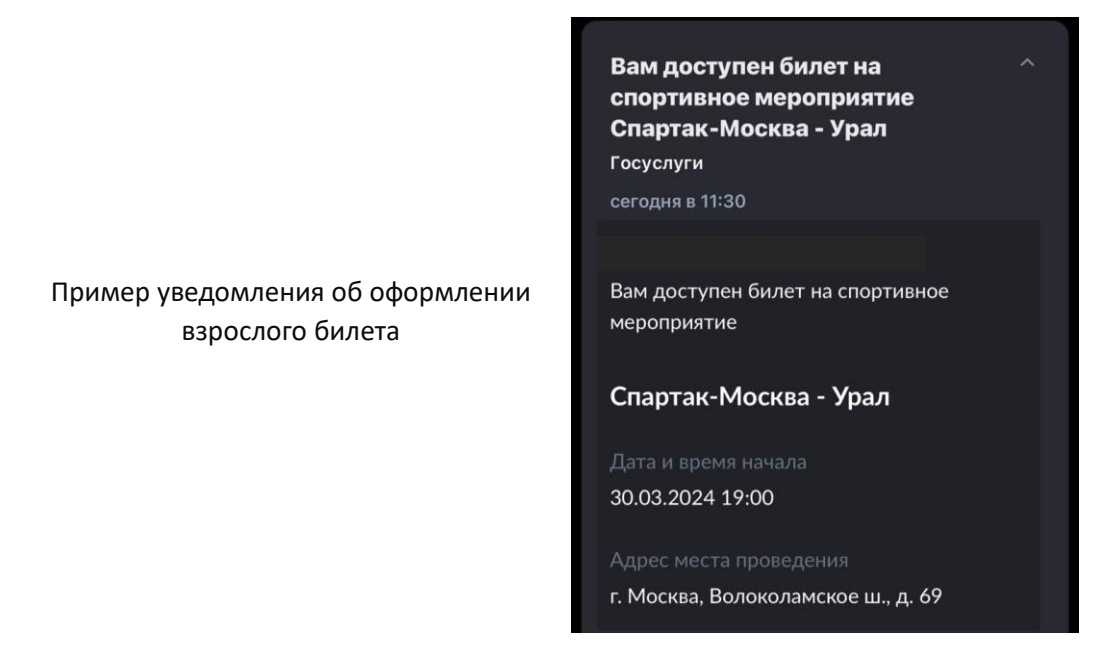

## Инструкция по активации промокода в мобильном приложении

1. Авторизуйтесь в личном кабинете на сайте <u>https://tickets.spartak.com</u> любым удобным способом

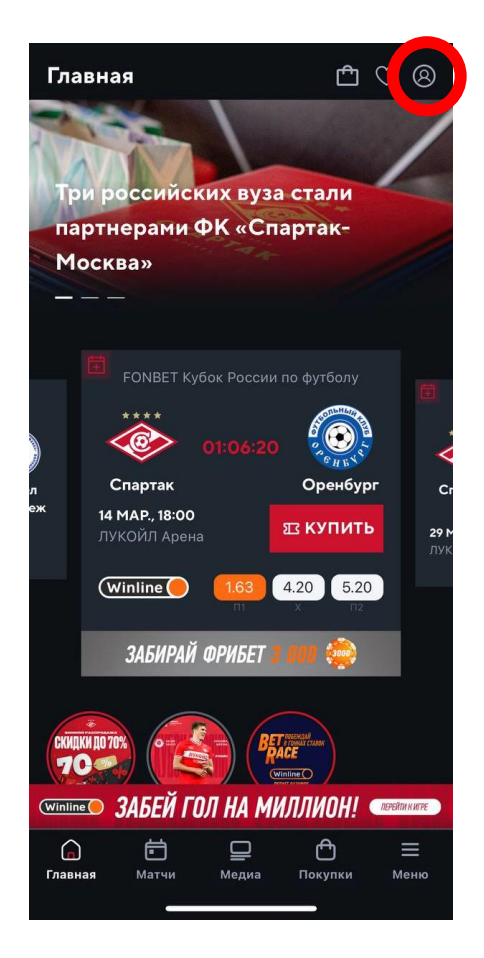

| ← Авторизация        |                                      |
|----------------------|--------------------------------------|
| ****                 | футбольный клуб<br>СПАРТАК<br>Москва |
| Войти в лі<br>ФК и   | ичный кабинет<br>Спартак»            |
| ΨŔ«                  | Chaptak#                             |
| ПО ПАРОЛЮ            | посмс                                |
| Телефон или e-mail   |                                      |
| Введите e-mail или н | юмер телефона с "+"                  |
| Пароль               |                                      |
|                      |                                      |
|                      | Забыли пароль?                       |
| 1                    | зойти                                |
|                      |                                      |
|                      |                                      |
|                      |                                      |
|                      |                                      |
|                      |                                      |
| У вас еще нет акка   | унта? <u>Зарегистрируйтесь</u>       |
|                      |                                      |

2. Перейдите в раздел «Покупки»

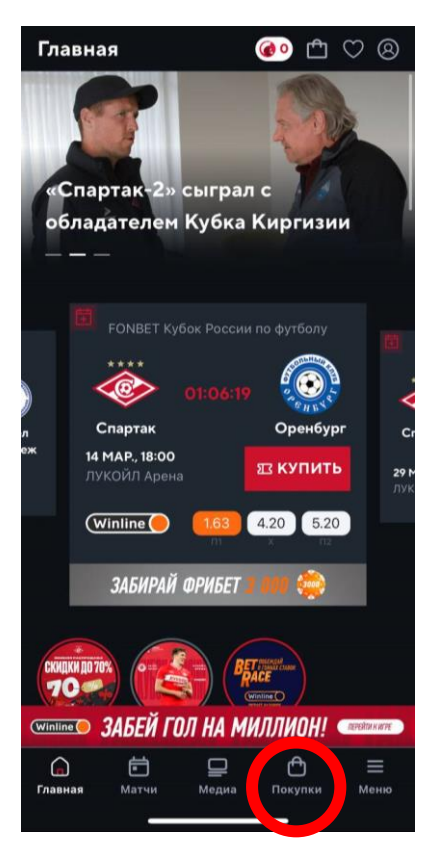

3. В разделе «Билеты» введите промокод из письма в поле «Используйте промокод» и нажмите «Применить»

| Покупки                                         |                                                                                                    | 🙆 🌑                 | $\heartsuit$ $\otimes$ |
|-------------------------------------------------|----------------------------------------------------------------------------------------------------|---------------------|------------------------|
| БИЛЕТЫ                                          |                                                                                                    | магази              | н                      |
|                                                 | ки ООО СОЛСКИ СОЛСКИ СОССИСТИИНИИ СОССИСТИИНИИ СТИТИИ СТИТИИ СТИТИИНИИ СТИТИИНИИ СТИТИИНИИ СТИТИИНИИ СТИТИИНИИ СТИТИИНИИ СТИТИИНИИ СТИТИИНИИ СТИТИИНИ СТИТИИНИ СТИТИИ СТИТИИНИ СТИТИИНИ СТИТИИНИ СТИТИИНИ СТИТИИ СТИТИИНИ СТИТИИНИ СТИТИИ СТИТИИ СТИТИИ СТИТИИНИ СТИТИИНИ СТИТИИНИ СТИТИИНИ СТИТИИНИ СТИТИИНИ СТИТИИ СТИТИИ СТИТИИ СТИТИ СТИТИИ СТИТИИ СТИТИИ СТИТИИ СТИТИИ СТИТИИ СТИТИИ СТИТИИ СТИТИИ СТИТИИ СТИТИИ СТИТИИ СТИТИИ СТИТИИ СТИТИИ СТИТИИ СТИТИИ СТИТИИ СТИТИИ СТИТИИ СТИТИИ СТИТИИ СТИТИИ СТИТИИ СТИТИИ СТИТИИ СТИТИИ СТИТИИ СТИТИИ СТИТИИ СТИТИИ СТИТИИ СТИ СТ |                     |                        |
| 100                                             |                                                                                                    |                     |                        |
|                                                 |                                                                                                    |                     |                        |
| БИЛЕТЫ АБОНЕМЕ                                  | нты з                                                                                                    | экскурсион          | НЫЕ ТУРЫ               |
| Используйт                                      | е про                                                                                                    | омокод              |                        |
| PROMOCODE                                       |                                                                                                    |                     |                        |
| ПР                                              | имени                                                                                                    | ть                  |                        |
| Используйте уникальны<br>на матч по специальной | цене                                                                                                    | од и покупайте      | билеты                 |
| <b>Оренбург</b><br>лукойл а                     | рена                                                                                                    |                     | ↑                      |
| (Winline 🥚 📒                                    | .63<br>m                                                                                                    | 4.20 5.<br>× T      | 20                     |
| Winline ЗАБЕЙ ГОЛ                               | HA M                                                                                                    | иллион!             | перейниките            |
| G 🗖<br>Главная Матчи                            | <br>Медиа                                                                                                    | <b>С</b><br>Покупки | — Меню                 |
|                                                 |                                                                                                    |                     |                        |

4. Начните процесс покупки билета на матч, нажав ка кнопку «Купить билет».

| Покупки 🕜 🗠 🛇 🙁<br>Билеты магазин<br>Билеты абонементы экскурсионные туре                                                                                                    | )        |
|----------------------------------------------------------------------------------------------------|----------|
| БИЛЕТЫ МАГАЗИН<br>БИЛЕТЫ АБОНЕМЕНТЫ ЭКСКУРСИОННЫЕ ТУРЕ                                                                                                    |          |
| БИЛЕТЫ АБОНЕМЕНТЫ ЭКСКУРСИОННЫЕ ТУРЕ                                                                                                    |          |
|                                                                                                    |          |
|                                                                                                    |          |
| Используйте промокод                                                                                                    |          |
|                                                                                                    |          |
| СМЕНИТЬ ПРОМОКОД                                                                                                    |          |
| Используйте уникальный промокод и покупайте билеты<br>на матч по специальной цене                                                                                                    |          |
| <b>Оренбург</b><br>ЛУКОЙЛ Арена                                                                                                    | J        |
| Winline 1.63 4.20 5.20                                                                                                    |          |
| СДЕЛАТЬ СТАВКУ                                                                                                    |          |
| 14 марта, 18:00                                                                                                    |          |
| № КУПИТЬ БИЛЕТ НАРК                                                                                                    | <u> </u> |
|                                                                                                    |          |
|                                                                                                    |          |
| (Wintine) ЗАБЕЙ ГОЛ НА МИЛЛИОН! (Refine wave                                                                                                    | 2        |
| Winding         ЗАБЕЙ ГОЛ НА МИЛЛИОН!         Самонист           Со         С         С |          |

5. Выберите любые места из перечня доступных за исключением секторов Silver, Gold, Platinum.

| Покупки     | ł.                          |                                      | 🐠 🗂               | V 8            |
|-------------|-----------------------------|--------------------------------------|-------------------|----------------|
| БИЛ         | ЕТЫ                         |                                      | магазин           |                |
|             | JIYK                        | OWN AP                               | ена               |                |
| ← (Winlin   | ie 🔴 📒                      | .63 4                                | 1.20 5.20<br>x n2 |                |
|             | ЗАБИРАЙ                     | ФРИБЕТ 📗                             | . 😂               |                |
| 1 выбе      | PUTE CE                     | ктор –                               | 2 -               | 3              |
| 900₽        |                             |                                      |                   | 1800₽          |
| •           |                             |                                      |                   |                |
| Vi          |                             | тивина а (млад)                      |                   |                |
|             | 2 4 2 4<br>2 4 5 6 7 8 9 30 |                                      |                   |                |
|             |                             | 11 P1 P2 12 13 3                     |                   | 1              |
| 8424 PM     | A2 A3<br>890503             | Ad AS<br>JOLD BUYER                  | A6 A2 000         | *101<br>*101   |
| 02303 0124  |                             |                                      |                   | 8204           |
| 0129        |                             |                                      | 810               |                |
| 0122        |                             |                                      | ( )               | * K204         |
| 8 0427 D141 |                             |                                      |                   | . naur 💆       |
| D324 D120   |                             |                                      | ***               |                |
| an and      |                             |                                      |                   | +              |
|             |                             |                                      |                   | • -            |
|             |                             | РИБУНА С (ВОСТОК)<br>ЕМЕЙНАЛ ТРИБУНА |                   |                |
| Winline 34  | 5ЕЙ ГОЛ                     | HA MK                                | іллион!           | TEFERTUR NUTTE |
| ୍ଭ          | ē                           |                                      | ĉ                 | =              |
| Главная N   | атчи                        | Медиа                                | Покупки           | Меню           |
|             | -                           |                                      | _                 |                |

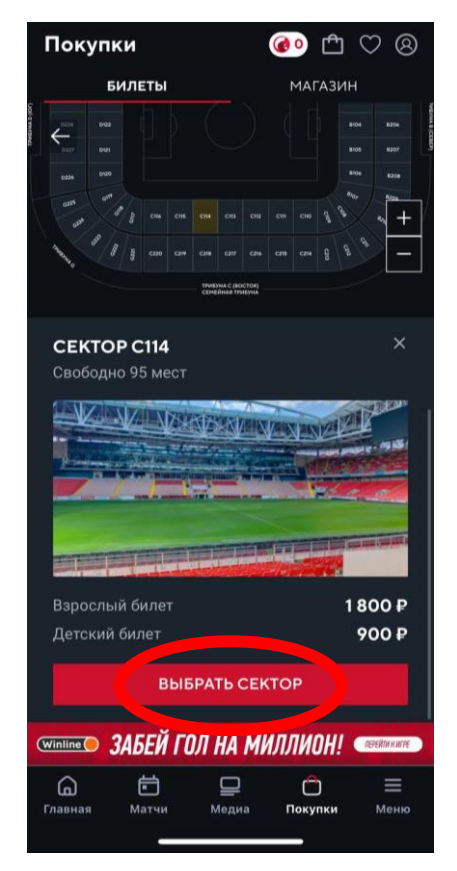

5. Выберите место в секторе и пролистните страницу для оформления билета

Выберите «взрослый» и нажмите «Оформить заказ»

## Проверьте правильность номера FAN ID!

Обратите внимание, что при ошибке в номере FAN ID билет в Госуслугах будет привязан к аккаунту другого человеку и вы не сможете получить доступ к билету. Тщательно проверяйте указанный FAN ID перед оформлением!

| П                | оку                   | пки               | ĺ            |     |      | (   | 0               | Ľ          | $\bigcirc$ | 8      |
|------------------|-----------------------|-------------------|--------------|-----|------|-----|-----------------|------------|------------|--------|
|                  |                       | БИЛ               | ЕТЫ          |     |      |     | MA              | ГАЗИ       | н          |        |
| 2                | 10                    | 11                | 12           | 13  | 14   |     |                 |            |            |        |
| ÷                | 10                    |                   |              |     |      |     |                 |            |            |        |
|                  |                       |                   |              |     |      |     |                 |            |            |        |
|                  |                       |                   |              |     |      |     |                 |            |            |        |
|                  |                       |                   |              |     |      |     |                 |            |            |        |
|                  |                       |                   |              |     |      |     |                 |            |            |        |
|                  |                       |                   |              |     |      | пс  | ле              |            |            |        |
| В                | аш                    | иб                | ило          | еть | I    |     |                 |            |            | ~      |
| 18               | ряд,                  | 19 м              | есто         | )   |      |     |                 | 800        | 9₽         | 回      |
| C1               | 14 ce                 | екто              | р            |     |      |     |                 |            |            |        |
|                  | "B3P(                 | осль              | ыЙ"          |     |      |     |                 |            |            | $\sim$ |
| 16               | билет<br>8 <b>0</b> 0 | r:<br><b>`` P</b> |              | (   |      | 000 | )<br>PM₽        | 1ТЬ З      | BAKA       | 3      |
|                  |                       |                   |              |     |      |     |                 |            |            |        |
| (Win             | line 🔵                | 34                | БFЙ          | ΓΠΙ | 1 HA | МИ  | ппи             | NHI        | перейл     | WKWPE  |
| Win              | line 🔴                | 3A.               | БЕЙ          | ГОЛ | 1 HA | МИ  | ЛЛИ             | OH!        | перейл     | WKWPE  |
| (Win<br>(<br>Гла | line ()               | 3A                | БЕЙ<br>Патчи | ΓΟͿ |      | ми  | <b>ЛЛИ</b><br>С | <b>ОН!</b> | перейл     | иките  |

6. Оплатите билет удобным способом с учетом скидки по промокоду

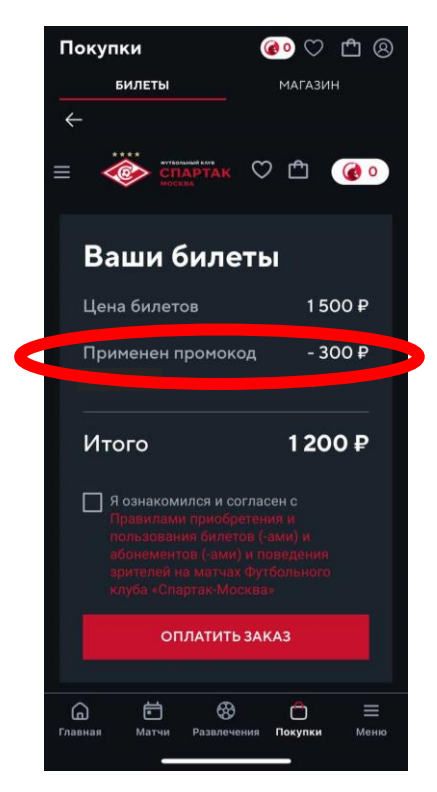

7. После покупке билет придет на электронную почту, а также будет доступен в разделе «Мои заказы» в личном кабинете на сайте ФК Спартак

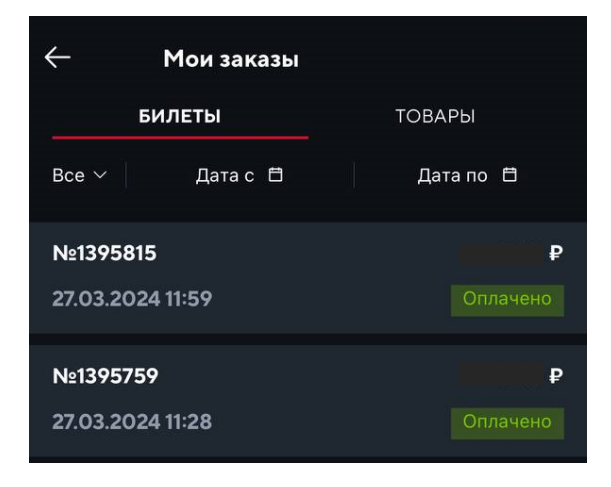

При оформлении билета с FAN ID вы также получите уведомление от Госуслуг об оформлении билета:

Пример уведомления об оформлении взрослого билета

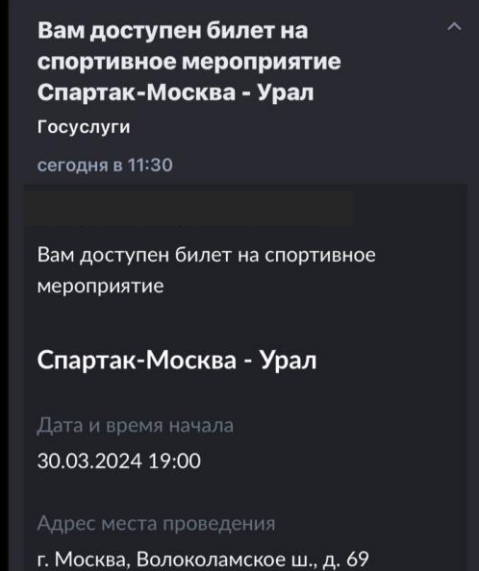